Pour modifier les droits d'accès vous devez activer au préalable la case **Droit d'accès** dans la fenêtre de configuration de l'application.

## **1.** AUTORISER A LE PARAMETRAGE DES DROITS D'ACCES

- Activez le module **Configuration**.
- Cliquez sur l'onglet Paramètres généraux.
- Faites défiler l'écran vers le bas et activez la case Droit d'accès.

| Paramètres Généraux | • | Paramètres Généraux                                                           |
|---------------------|---|-------------------------------------------------------------------------------|
| CRM                 |   | Droits d'accès par défaut                                                     |
| 🛃 Vente             |   | Définissez les droits d'accès personnalisés pour les nouveaux<br>utilisateurs |
| Achats              |   | ➔ Droits d'accès par défaut                                                   |

- Cliquez sur le bouton SAUVER.

## 2. MODIFIER LE MOT DE PASSE D'UN UTILISATEUR

- Activer le module **Configuration**.
- Activez la zone Utilisateurs puis cliquez sur le lien →Gérer les utilisateurs.

| Uti | lisateurs                                                                                                    |              |                                                                              |     |
|-----|----------------------------------------------------------------------------------------------------|--------------|------------------------------------------------------------------------------|-----|
|     | Inviter de nouveaux utilisateurs<br>Entrer une adresse de courriel                                                       | INVITER      | <ul> <li>▲ Utilisateurs actifs </li> <li>→ Gérer les utilisateurs</li> </ul> |     |
|     | Noubliez pas que chaque nouvel utilisateur au<br>facturation mensuelle. Vérifiez nos tarifs sur<br>www.odoo.com/pricing. | gmente votre |                                                                              | - 1 |

## ⇒ Les employés sont affichés.

|    | Configuration           | Paramètres Généraux Utilisateurs et société | és                | 2 <sup>6</sup> 6          | Ø       | C CLA             | UDETERRIER |
|----|-------------------------|---------------------------------------------|-------------------|---------------------------|---------|-------------------|------------|
| Сс | onfiguration / Utilisat | eurs                                        | ▼ Utilisateurs    | internes × Recherche      |         |                   | م          |
| С  | RÉER 📩                  |                                             | ▼ Filtres ≡       | Regrouper par 🔺 Favoris   | 1-6 / 6 | $\langle \rangle$ | := ::      |
|    | Nom                     | Identifiant                                 | Langue            | Dernière authentification | État    |                   | :          |
|    | Balmette Luc            | luc.balmette@erbioline.com                  | French / Français |                           | Jama    | is connecté       |            |
|    | Berthod Camille         | camille.berthod@erbioline.com               | French / Français |                           | Jama    | is connecté       |            |
|    | Bredan Lucie            | lucie.bredan@erbioline.com                  | French / Français |                           | Jama    | is connecté       |            |
|    | CLAUDETERRIER           | webmaster@cterrier.com                      | French / Français | 27/03/2022 20:46:47       | Confi   | mé                |            |
|    | Viuz Vincent            | vincent.viuz@sephori.com                    | French / Français |                           | Jama    | is connecté       |            |
|    | perso                   | perso@cterrier.com                          | French / Français |                           | Jama    | is connecté       |            |

- Cliquez sur l'employé à traiter.

 Cliquez sur le bouton Action puis sélectionnez l'option Modifier le mot de passe.

| ◆ Action                                                     |  |  |  |
|--------------------------------------------------------------|--|--|--|
| Archiver                                                     |  |  |  |
| Dupliquer                                                    |  |  |  |
| Supprimer                                                    |  |  |  |
| Modifier le mot de passe                                     |  |  |  |
| Règles analytiques                                           |  |  |  |
| Tâches affectées                                             |  |  |  |
| Désactiver l'authentification à deux facteurs                |  |  |  |
| Envoyer les instructions de réinitialisation du mot de passe |  |  |  |

- Cliquez sur la zone située à droite de l'identifiant et saisissez le nouveau mot de passe.

| Modifier le mot de passe         |                       | × |
|----------------------------------|-----------------------|---|
| Identifiant                      | Noveau mot de passe 💌 | i |
| webmaster@cterrier.com           |                       |   |
|                                  |                       |   |
|                                  |                       |   |
|                                  |                       |   |
|                                  |                       |   |
| MODIFIER LE MOT DE PASSE ANNULER |                       |   |

- Cliquez sur le bouton MODIFIER LE MOT DE PASSE.